# Installation et configuration du web plugin IP Label

# Installation

Pour installer le Web Plugin IP-Label sur votre Galaxy et Infinity, il vous suffit de taper les lignes de commande suivantes :

none

apt update apt install esia-webp-iplabel

Le Web plugin est maintenant installé et vous pouvez vous connecter à votre interface Esia.

#### Ajout du nœud

Allez dans l'administration et cliquez sur ajouter nœud.

Rentrez, le nom, le groupe de nœuds, etc et le plus important est de spécifier le type de nœud « IP Label ». Cliquez ensuite sur ajouter.

| AJOUTER UN NOEUD       |                             |          | ×         |
|------------------------|-----------------------------|----------|-----------|
|                        |                             |          |           |
| INFORMATIONS GÉNÉRALES |                             |          |           |
| Nom du noeud           | Type de noeud               | O Croupe |           |
| IP label Wiki          | IP Label                    | cloud X  |           |
|                        |                             |          |           |
| Adresse IP             | Connecté derrière la Unity: |          |           |
| 0.0.0.0                | none                        |          |           |
| Description            |                             |          |           |
|                        |                             |          |           |
|                        |                             |          | 1.        |
|                        |                             |          | _         |
| INFORMATIONS SNMP      |                             |          |           |
| Version SNMP           |                             |          |           |
| none                   |                             |          |           |
|                        |                             |          |           |
|                        |                             |          | Alexander |
|                        |                             |          | Ajouter   |
|                        |                             |          |           |
|                        |                             |          |           |
|                        |                             |          |           |
|                        |                             |          |           |
|                        |                             |          |           |
|                        |                             |          |           |
|                        |                             |          |           |

Rentrez maintenant, les informations de connexion de votre serveur.

Last update: 2023/03/03 15:33

| AJOUTER UN NOEUD             |                                                      | × |
|------------------------------|------------------------------------------------------|---|
| CONFIGURATION                |                                                      |   |
| URL                          | https://nepv4.ip-label.net/nws/ManagementConsoleServ |   |
| IP / URL                     | nepv4.ip-label.net                                   |   |
| port                         | 443                                                  |   |
| Utilisateur                  |                                                      |   |
| Mot de passe                 |                                                      |   |
| Délai d'attente (en seconde) | 30                                                   |   |
| Retour Sauver                |                                                      |   |
|                              |                                                      |   |
|                              |                                                      |   |
|                              |                                                      |   |
|                              |                                                      |   |
|                              |                                                      |   |
|                              |                                                      |   |
|                              |                                                      |   |
|                              |                                                      |   |
|                              |                                                      |   |
|                              |                                                      |   |

Cliquez sur "Sauver", si tous se passe bien le message suivant apparaîtra.

| AJOUTER UN NOEUD             |                                                     |                   |  |  |  |  |  |
|------------------------------|-----------------------------------------------------|-------------------|--|--|--|--|--|
|                              | S                                                   | auvegarde reussie |  |  |  |  |  |
| CONFIGURATION                |                                                     |                   |  |  |  |  |  |
| URL                          | https://nepv4.ip-label.net/nws/ManagementConsoleSen |                   |  |  |  |  |  |
| IP / URL                     | nepv4.ip-label.net                                  |                   |  |  |  |  |  |
| port                         | 443                                                 |                   |  |  |  |  |  |
| Utilisateur                  | esia                                                |                   |  |  |  |  |  |
| Mot de passe                 |                                                     |                   |  |  |  |  |  |
| Délai d'attente (en seconde) | 30                                                  |                   |  |  |  |  |  |
| Retour Sauver                |                                                     |                   |  |  |  |  |  |
|                              |                                                     |                   |  |  |  |  |  |
|                              |                                                     |                   |  |  |  |  |  |
|                              |                                                     |                   |  |  |  |  |  |
|                              |                                                     |                   |  |  |  |  |  |
|                              |                                                     |                   |  |  |  |  |  |
|                              |                                                     |                   |  |  |  |  |  |
|                              |                                                     |                   |  |  |  |  |  |
|                              |                                                     |                   |  |  |  |  |  |
|                              |                                                     |                   |  |  |  |  |  |
|                              |                                                     |                   |  |  |  |  |  |

Votre nœud est maintenant ajouter à Esia.

## Supervision d'un robot

Rendez-vous sur la page de « contrôle » du nœud après quelques minutes (7-8 minutes) le service «Dernière synchronisation» passera du gris au vert et la page suivante sera disponible.

Installation et configuration du web plugin IP Label

| IP LABEL WIKI 2                                      |                    |                    |       |                                                                                                    |          |                     | 📮 🐧 🗹 🕹 🕮                      |
|------------------------------------------------------|--------------------|--------------------|-------|----------------------------------------------------------------------------------------------------|----------|---------------------|--------------------------------|
| ETAT DE IP LABEL WIKI 2                              |                    |                    |       | Nosud : ID tabot Wild 2<br>Adresse IP: 0.0.0<br>Groupe ::0oud<br>Nombred services : 1<br>Description : |          |                     |                                |
| 100.0%                                               | 07-01 09-01 11-    | 1 13-01 15-01      | 17-01 | 11<br>190                                                                                              |          |                     |                                |
| etats des services                                   | ) RAPPORT          | PROBOTS SCÉNARIOS  | 5     |                                                                                                    |          |                     |                                |
| ip-label                                             | L                  | PARIS              | ок    | 19-01-2022 16:13:29                                                                                    | ٩        | ETATS DES SCÉNARIOS |                                |
| Date de dernière synchronisation 19-01-2022 16:15:16 |                    | STOCKHOLM          |       | 19-01-2022 16:13:39                                                                                    | ۹        | 5                   |                                |
| Type de liaison                                      | NewTest            | MADRID             |       | 19-01-2022 16:13:36                                                                                    | ۹        |                     | Available<br>Warning<br>Failed |
| IP / URL                                             | nepv4.ip-label.net | HELSINKI           |       | 19-01-2022 16:13:28                                                                                    | ۹        |                     | Canceled Unknown OutOfRange    |
| Nombre de scénarios                                  | 6                  | BERLIN             |       | 19-01-2022 16:13:25                                                                                    | ۹        | 21                  | ′                              |
| Nombre de scénarios                                  | 26                 | TUNIS              |       | 19-01-2022 16:13:36                                                                                    | ٩        |                     |                                |
|                                                      |                    |                    |       |                                                                                                    |          |                     |                                |
| ETAT DES SERVICES                                    | ≎ STATUS ≎         | DERNIÈRE EXÉCUTION | 0     |                                                                                                    | INFORMA  | JIONS ^             | ACTION O                       |
|                                                      |                    |                    |       |                                                                                                    |          |                     |                                |
| Dernière synchronisation                             | ок 19-01-20        | 22 16:26:50        |       | OK: Last sync was on 19-01-2022 16:15:16                                                               | < 15 min |                     | ۵ اما 🥔                        |

Pour ajouter la supervision d'un Robot, vous pouvez cliquer sur l'onglet « Robots » et sélectionner celui que vous souhaitez. Pour terminer, cliquez sur ajouter.

| 🦁 ETATS DES SERVICES 🧃 |           |        | (III) GRAPHIQUES |        |   |                     |            |    |   |
|------------------------|-----------|--------|------------------|--------|---|---------------------|------------|----|---|
| •                      |           | ROBOTS | \$               | STATUT | ٥ | DATE                | \$<br>ACTI | ON | ¢ |
|                        |           |        |                  |        |   |                     |            |    |   |
| 0                      | PARIS     |        |                  | ок     |   | 19-01-2022 16:13:29 | ۹          |    |   |
| 0                      | STOCKHOLM |        |                  |        |   | 19-01-2022 16:13:39 | ۹          |    |   |
|                        | MADRID    |        |                  |        |   | 19-01-2022 16:13:36 | ۹          |    |   |
| 0                      | HELSINKI  |        |                  |        |   | 19-01-2022 16:13:28 | ۹          |    |   |
| 0                      | BERLIN    |        |                  |        |   | 19-01-2022 16:13:25 | ۹          |    |   |
| 0                      | TUNIS     |        |                  |        |   | 19-01-2022 16:13:36 | ۹          |    |   |
| Ajouter service(s)     |           |        |                  |        |   |                     |            |    |   |

## Supervision d'un scénario

Rendez-vous sur la page de « contrôle » du nœud et cliquez sur l'onglet «scénarios». Ensuite, sélectionner celui ou ceux que vous souhaitez. Pour terminer, cliquez sur ajouter en bas de page.

| <b>•</b> •         | ROBOTS \$ | SCÉNARIOS ¢     | ETATS DES SCÉNARIOS $\diamond$ | DATE \$             |
|--------------------|-----------|-----------------|--------------------------------|---------------------|
|                    |           | <u>A</u> X      |                                |                     |
|                    | PARIS     | EXTRANET        | Available                      | 19-01-2022 16:03:34 |
|                    | PARIS     | AKILA           | Available                      | 19-01-2022 16:04:36 |
|                    | PARIS     | CORPO_RIALITY   | Available                      | 19-01-2022 16:04:58 |
| 0                  | PARIS     | JIRA            | Available                      | 19-01-2022 16:05:19 |
| 0                  | PARIS     | CORPO_RIA       | Available                      | 19-01-2022 16:12:40 |
| 0                  | PARIS     | SHAREPOINT      |                                | 19-01-2022 16:31:16 |
| 0                  | PARIS     | EASYVISTA       | Available                      | 19-01-2022 16:13:08 |
| 0                  | PARIS     | WEATHER         | Available                      | 19-01-2022 16:13:42 |
| 0                  | PARIS     | CRM_UPDATE      |                                | 19-01-2022 16:31:16 |
| 0                  | PARIS     | BACKOFFICE      | Available                      | 19-01-2022 16:14:12 |
| 0                  | PARIS     | COOGLE_MAP      | Available                      | 19-01-2022 16:02:21 |
| 0                  | PARIS     | SUCAR           | Available                      | 19-01-2022 16:03:00 |
| 0                  | PARIS     | EXCHANGE_SERVER | Available                      | 19-01-2022 16:10:23 |
| 0                  | PARIS     | IPA_MAIL        | Available                      | 19-01-2022 16:10:15 |
| 0                  | PARIS     | LDAP_SERVER     |                                | 19-01-2022 16:31:16 |
| Ajouter service(s) |           |                 |                                |                     |

From: https://wiki.esia-sa.com/ - **Esia Wiki** 

Permanent link: https://wiki.esia-sa.com/interface/module\_iplabel

Last update: 2023/03/03 15:33

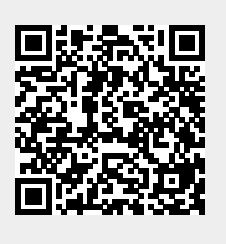